# HEUNG A LINE E-Service 利用マニュアル

UPDATE: 2025.5.30

### E-Service利用でできること

- 会員登録の手順
- <u>スケジュール検索</u>
- 本船ブッキング手順と内容確認
- <u>カーゴトラッキング</u>
- 作業メニューバー詳細
- 各種書類のアップロード手順
- INVOICE入手とBL発行
- FREETIME NOTICE発行
- <u>NOTICE受信先の設定方法</u>
- ONE TOUCH BOOKING機能
- <u>DG貨物の積載可否確認方法</u>
- ご不明点のお問い合わせ先

### 会員登録の手順

E-Serviceご利用には会員登録が必要です(無料)

URL: <u>http://ebiz.heungaline.com/</u>

①右上段の人物アイコンをクリック、Log-Inをクリック

②会員登録ボタンをクリック

| HEUNGALINE<br>興亞 LINE 株式會社 | Schedule New Booking | Outbound Inbou    | nd Tariff      | Account | Cargo Tracking                         | Search B/L No. Q A                           |
|----------------------------|----------------------|-------------------|----------------|---------|----------------------------------------|----------------------------------------------|
| Home                       |                      |                   |                |         |                                        | ①クリック↑                                       |
|                            |                      |                   |                |         |                                        | The state of the second second second second |
|                            | - Andrews            | 🔾 Calendar 🌔 List | р              |         |                                        | in the second second second second second    |
|                            | Concernance -        | Departure Port    | C Arrival Port |         |                                        |                                              |
|                            |                      |                   |                |         | Enter your ID.<br>Enter your password. |                                              |
|                            |                      |                   |                |         | Remember me                            |                                              |
|                            |                      |                   |                |         | Sign In                                |                                              |
| ©HEUNG A LINE CO.          | ., LTD. 2025         |                   | ② <b>会員</b> 登  | 登録ボタン   | Join Us Forgot ID/PWD                  |                                              |

### **会員登録の手順**(2)

#### ③下記項目を入力し、『Sign Up(登録ボタン)』をクリック→登録完了 (弊社より折り返し承認メールを送付後、ログイン可能となります)

| Membership                  |                      |                                                                                             |                    |                                        |                         |                           |                   |
|-----------------------------|----------------------|---------------------------------------------------------------------------------------------|--------------------|----------------------------------------|-------------------------|---------------------------|-------------------|
| Area Info.*                 |                      |                                                                                             |                    |                                        |                         |                           | ~                 |
| Han                         | ndling Office        |                                                                                             |                    |                                        | イス                      |                           |                   |
| Company Info.*              |                      |                                                                                             |                    | TORTO, OSARA RTC                       | JJ I U V I I I/J "C ZJ/ |                           | ~                 |
| ID                          | <b>ログインに使用</b>       | 月するID                                                                                       | Password           | E <b>rKスロ</b> ∓a <mark>S</mark> sword. | Password                | Rパスワー ドas(確認)             |                   |
| Company name                | E会社名 Compa           | any Name.                                                                                   | Address            | Er <b>住所</b> e Address.                | Line of Biz             | Fo 会社種別を選択                | ~                 |
| Personal Info.*             |                      |                                                                                             |                    |                                        |                         |                           | ~                 |
|                             | Nickname             | Enter the Nickname for I                                                                    | Profile.           | Name Erお名前 name.                       | e-N                     | ail Exet ILR ELA address. |                   |
|                             | Cellphone            | E電話番号ellphone No                                                                            | ).                 | Tel No. Er電話番号lephone No.              | Fax I                   | No. FAX番号lephone No.      |                   |
|                             |                      |                                                                                             | Mail Receipt に指定した | たメールアドレス宛に各種NO                         | TICE 自動受信が可能です          | 0                         |                   |
|                             |                      |                                                                                             | -                  |                                        |                         |                           |                   |
| Mail Receipt*               |                      |                                                                                             |                    |                                        |                         |                           | ^                 |
|                             | Delay Notice Ye      | ।<br>।<br>।<br>।<br>।<br>।<br>।<br>।<br>।<br>।<br>।<br>।<br>।<br>।<br>।<br>।<br>।<br>।<br>। | Sにして登録をお願いします。宛気   | もメールアドレス複数登録可能                         |                         |                           | dd E-mail Address |
| Enter the e-mail address to | o receive each notic | ce.                                                                                         |                    |                                        |                         |                           |                   |
|                             | B/K Notice           | No                                                                                          |                    |                                        |                         | A                         | dd E-mail Address |
| Enter the e-mail address to | o receive each notic | ce.                                                                                         |                    |                                        |                         |                           |                   |
| В                           | B/L Approval         | No No                                                                                       |                    |                                        |                         |                           | dd E-mail Address |
| Enter the e-mail address to | o receive each notic | ce.                                                                                         |                    |                                        |                         |                           |                   |
|                             | B/L Issue            |                                                                                             |                    |                                        |                         | A                         | dd E-mail Address |
| Enter the e-mail address to | o receive each notic | ce.                                                                                         |                    |                                        |                         |                           |                   |
|                             |                      |                                                                                             |                    |                                        |                         |                           | dd E-mail Address |
| Enter the e-mail address to | o receive each notic | ce                                                                                          |                    |                                        |                         |                           |                   |
|                             | E an a time a        |                                                                                             |                    |                                        |                         |                           |                   |
|                             | Freetime Ye          | es No                                                                                       |                    |                                        |                         | 4                         | dd E-mail Address |
| Enter the e-mail address to | Freetime Ye          | es No                                                                                       |                    |                                        |                         |                           | dd E-mail Address |

### スケジュール検索

#### ログイン後トップ画面より、出発地,到着地,出港日,入港日を入力し、 Searchボタンを押すと検索結果が表示されます。

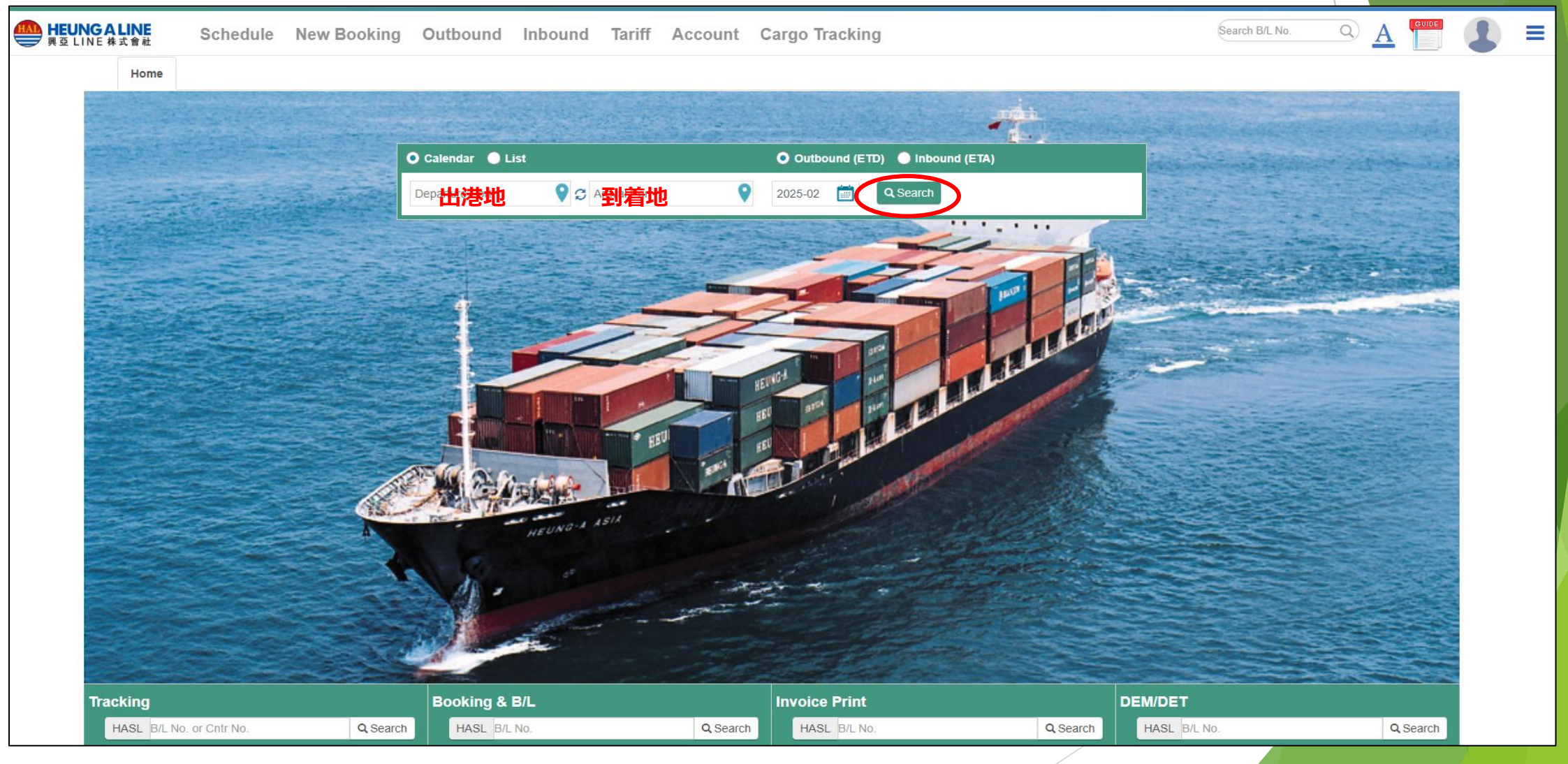

## スケジュール検索(2)

スケジュールSearch結果画面

希望される日付のスケジュールを選択してブッキングができます。(ログイン必要)

赤色 =満船の本船, 青色 = 直航サービス本船(ブッキング可能),緑色 = T/Sサービス本船(ブッキング可能)

本船選択し、Bookingボタンを押すとブッキング詳細記入画面へ移ります。

| Point to Point Sch                                | nedule                              |           |                                                               |                                                                                                    |                                          |                                              |                                           |                         |
|---------------------------------------------------|-------------------------------------|-----------|---------------------------------------------------------------|----------------------------------------------------------------------------------------------------|------------------------------------------|----------------------------------------------|-------------------------------------------|-------------------------|
|                                                   | O Calendar 🔵 List                   |           | Outbound (ET                                                  | D) 🔵 Inbound (ETA)                                                                                            | Excel                                    |                                              |                                           |                         |
|                                                   | КОВЕ                                | 💡 🗢 BUSAN | 2024-02-01                                                    | 2024-02-29                                                                                                    | <b>Q</b> Search                          |                                              |                                           |                         |
| <ul> <li>✓ D.Terminal</li> <li>✓ PC-18</li> </ul> | ✓ KIC                               | T         | <ul> <li>☑ A.Terminal</li> <li>☑ BPTS</li> </ul>              |                                                                                                    |                                          |                                              |                                           |                         |
| <                                                 |                                     |           | February 2024                                                 | Schedule Info                                                                                                 |                                          |                                              |                                           | $\times$                |
| Sun                                               | Mon                                 | Tue       | Wed                                                           | Direct Schedule                                                                                               |                                          |                                              |                                           |                         |
|                                                   |                                     |           |                                                               | انگ PACIFIC BUSAN / 2408V<br>KJS2<br>2 Days                                                                   | V<br>1分2024                              | <b>Kobe</b><br>PC-18<br><b>4-02-07 19:00</b> | Busan<br>ເຕັ BPTS<br>ເຕີ 2024-02-10 07:00 | CY OPEN/CUT<br>も確認できます  |
|                                                   | 4                                   | 5         | 6 7                                                           | CY OPEN 2024-01-31                                                                                            |                                          | CY/DOC CUT                                   | 2024-02-06                                |                         |
|                                                   | 10 <sub>P</sub> PEGASUS PACER/2408W | 2         | 7 <sup>-</sup> PACIFIC BUSAN/2408W<br>↑本船を選択すると<br>本船情報に飛びます→ | <ul> <li>* 上記はDRY CONTAINER / 普通</li> <li>* 年末年始、G.W.、お盆の時は</li> <li>* OPEN/CUTが祝日に重なる場合<br/>ください。</li> </ul> | 品の扱いの場合です。 S<br>調整が入ります。<br>らや 大幅な遅延の際には | SPECIAL CONTAINER, 危険<br>OPEN/CUTが調整されるこ     | 品は CYもしくは弊社に別<br>こともございますので、 CN           | 途ご確認ください。<br>そしくは弊社にご確認 |
|                                                   | 9p PACIFIC BUSAN/2409W              |           | 10p PEGASUS PACER/2410W                                       |                                                                                                    | _                                        |                                              |                                           |                         |
|                                                   |                                     |           |                                                               |                                                                                                    | В                                        | ooking Close                                 |                                           |                         |
| ©HEUNG A LINE CO., L                              | TD. 2025                            |           |                                                               |                                                                                                    | /                                        |                                              |                                           |                         |

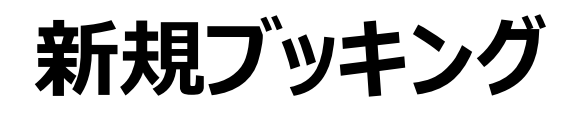

本船スケジュールから本船選択しそのままブッキングに進んでいただく、もしくは

上部のメニューで'NEW BOOKING'メニューをクリックするとブッキング内容を入力することができます。

リクエスト送信いただきましたら、弊社確認が出来次第ブッキングNoを発番しメールで通知いたします。

入力 HEUNGALINE 興亞 LINE 株式會社 Α New Booking Schedule Outbound Inbound Tariff Account Cargo Tracking MyMenu♥ Booking B/L **B/L** Issue Freetime DEM/DET Freight LineCerti. 💉 OneTouch B/K 🖍 Write as using Past B/K Basic Info.\* ~ ✓ Enter the S/C No Q B/K No. Ref No. Enter the Reference No. S/C No. B/K Office TOKYO ~ Actual Shipper Enter the Actual-Shipper name Consol Nomination **乙仲名** Enter the 乙仲名 🕼 Change Schedule Schedule Info.<sup>\*</sup> ~ Term\* ~ Cargo Term CY/CY Freight Term FREIGHT PREPAID  $\sim$ WGT / MSR Weight / MSR ~ LCL Cargo + Add Containe Container\* ~ Special Information No Size Q'tv SOC Empty D/G Delete Туре 1 20' DRY ✓ Q'ty COC ✓ Full ✓ General  $\sim$ Select PIC ~ Q Find PIC Select PIC V Q Find PIC Document PIC Info.<sup>4</sup> Booking PIC Info.\* ~ Tel No. Enter the document PIC Telephone N PIC Name Enter the PIC Name. Tel No. Enter the PIC Telephone No. PIC Name Enter the document PIC Name e-Mail Enter the PIC e-Mail address. e-Mail Enter the document PIC e-Mail addres Fax No. Enter the PIC Fax No. Fax No. Enter the document PIC Fax No. CellPhone Enter the CellPhone No. CellPhone Enter the CellPhone No. Additional Info.  $\checkmark$ Caution Item NONE ~ Commodity(EN) Enter the Commodity Remark ~ Enter the Remark リクエスト送信 🚔 B/K Notice 🛓 Save → B/L Write

必要事項を

## ブッキングリストの確認方法

上部メニューの"OUTBOUND"をクリックすると、ブッキング済みの輸出 B/Lリストが照会できます。

検索条件・検索期間を設定してSerchボタンを押すとリスト照会可能です。

B/L番号をクリックすると詳細画面に移動することができます。 (次ページ→B/L詳細内訳およびCargo Tracking画面参照)

| HEUNG<br>興亞 LINE | ALINE Schedule New Bo                         | ooking Outbound Inboun | d Tariff Acc  | ount Cargo Tracking | MyMenu❤                   |                        | Search B/L No. |             |
|------------------|-----------------------------------------------|------------------------|---------------|---------------------|---------------------------|------------------------|----------------|-------------|
|                  | Outbound List Unprocessed List                | Request List           |               |                     |                           |                        |                |             |
|                  | Departure Da ✔ 2025-02-10                     | 2025-02-17 🖬 🗆 View    | / My B/K only | ←出港日や期間、出           | 出港地や到着地で                  | 条件を絞ってくた               | ざい             | Q Search    |
|                  | POL/POD                                       | ٩                      | Q             | VSL/VYG             |                           |                        |                |             |
|                  | Search:                                       |                        |               |                     |                           | Show 10 v ent          | tries          | Excel       |
|                  | Booking No. B/K B/L<br>Original No. Stat Stat | B/L CNTR VSL/VYG       | Departure     | ETD JF Arrival J1   | ETA CY Open<br>CY/Doc Cut | Invoice Certi<br>Issue | Pickup Return  | Special     |
|                  |                                               |                        |               | No data avail       | able in table             |                        | _              |             |
|                  | Showing 0 to 0 of 0 entries                   |                        |               |                     |                           |                        | Pro            | evious Next |
| ©HEUNG A         | LINE CO., LTD. 2025                           |                        |               |                     |                           | 8                      |                |             |

## ブッキング詳細とCargo Tracking確認方法

右上空欄にB/L番号(Booking番号)を入力すると、ブッキング詳細とCargo Trackingが照会できます。

| HEUNGALINE<br>興亞 LINE 株式會社 | Schedule New I       | Booking C      | outbound Int       | ound Tariff        | Account         | Cargo Trackii | ng MyMenu❤          | Se                | arch B/L No.    |                   | ] 📀 = |
|----------------------------|----------------------|----------------|--------------------|--------------------|-----------------|---------------|---------------------|-------------------|-----------------|-------------------|-------|
| Home                       | DashBoard (Outbound) | DashBoard (Inl | bound)             |                    |                 |               | ブッキング               | グ番号(BL番号)         | で検索↑            |                   |       |
|                            |                      |                |                    |                    |                 | 1             | 1                   | The second second | -               |                   |       |
|                            |                      | 0 0            | alendar 🔵 List     |                    |                 | Outbound (E   | TD) 🔵 Inbound (ETA) | inter and         | and the second  |                   |       |
|                            |                      | De             | parture Port       | 💡 🗯 Arrival Port   | 9               | 2025-02 🛅     | Q Search            | ·                 |                 | 피푸고다미             |       |
|                            |                      |                | Contractor Sec. 62 |                    | 1281 To 100     | State State   |                     |                   | 田冶白、3<br>BI 発行状 | 回有アルロ、<br>況、コンテナ: | 番号    |
|                            |                      |                |                    |                    |                 |               |                     |                   | などの確認           | ぷができます            | ⊞·J   |
| B/L Status                 |                      |                |                    |                    |                 |               |                     |                   |                 |                   |       |
| On Board 2025-02-          | 07                   | Issued Date    | 2025-02-07         |                    | Issue status    | Not Issued    | Receipt Sta         | atus Not Issued   |                 |                   |       |
| Issue place TOKYO,         | JAPAN                | Receipt Area   | a                  |                    |                 |               |                     |                   |                 |                   |       |
| Freetime                   |                      |                |                    |                    |                 |               |                     |                   | ~               |                   |       |
| Port JEBELA                | LI, UAE              | What           | f JEBEL ALI LOADIN | IG / DISCHARGING I | PIER            | Remark        | Basic Included 5    | Status Approved   |                 |                   |       |
| Container M                | No. T                | PSZ            | SOC D/C            | G Basio            | c Add           | Total         | END Date            | Status            |                 |                   |       |
| HLHU83681                  | 150 4                | 5GP            | N N                | 5                  | 9               | 14            | 2025-04-01          | Approved          |                 |                   |       |
| Cargo Tracking             |                      |                |                    |                    |                 |               |                     | <b>О</b> М        | ap 🔨            |                   |       |
| <u>2</u>                   | -00                  | <u> </u>       |                    |                    |                 |               |                     |                   |                 |                   |       |
| Pickup (1/1)               | Retur                | n (1/1)        | Depa               | arture             | Arrival (So     | cheduled)     | Pickup              | Return            |                 |                   |       |
| 2025-02-04 TUE<br>09:14    | 2025-02<br>13        | -06 THU<br>:43 | 2025-0:<br>22      | 2-07 FRI<br>::00   | 2025-03-<br>03: | 19 WED<br>00  | -                   | -                 |                 |                   |       |
|                            |                      |                |                    |                    |                 |               |                     |                   |                 |                   |       |

# メニューバー詳細(1)

B/L

- C/A

#### Booking & B/L DETAIL

#### Booking

- Modify ブッキング内容の変更 Write/Modify
- Delete ブッキングの削除 Submit
- Line Certi. Confirm
- Copy ブッキングのコピー

- Container
  - Change Pickup
  - VGM
  - Freetime
  - DEM/DET
- Issue BLの発行リクエスト (CYカット日以降可能) - Repair Waive

#### Split/Combine

- Split

#### ETC

- Attached File MSDSや振込明細などの アップロード

該当のブッキング番号を入力すると上記のBooking&B/L DETAIL画面に移ります。 ブッキング内容の変更、削除、コピー、BLの発行依頼、各種書類のアップロード等を行うことができます。

## メニューバー詳細(2)

Document Printingメニューでは各種書類のPDFダウンロードができます。

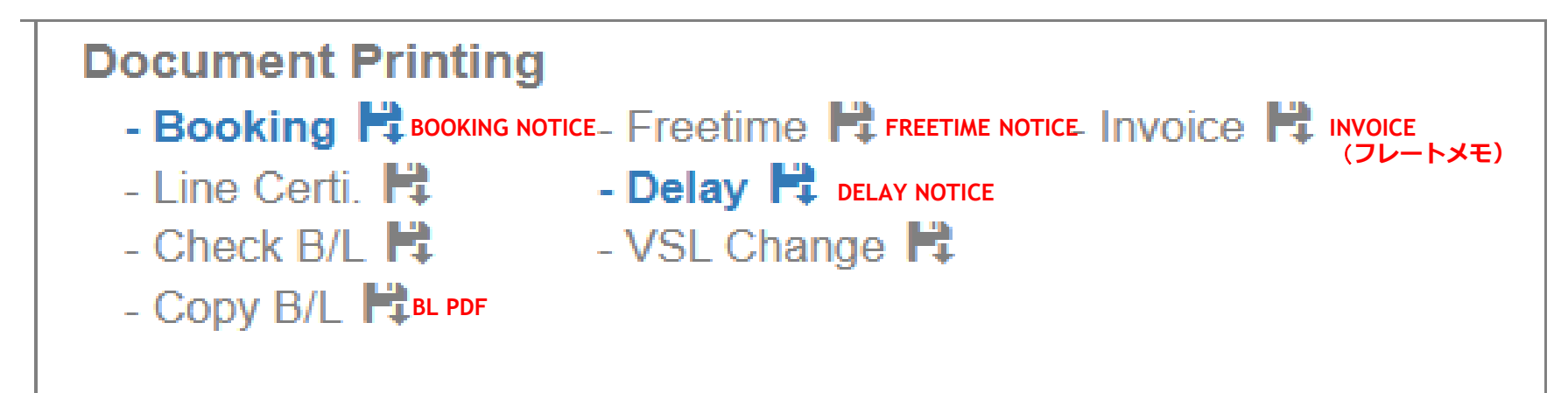

Booking Confirmation, Freetime Notice, Delay Notice等の入手が可能です。

**Invoice**はCY CUTタ方より入手可能となります。別途弊社よりメールでもお送りさせていただきます。 Invoice入手を急がれる場合は、別途メールでご依頼いただけましたら対応させていただきます。 BL関連のメール問い合わせ先 東京: bls@heungaline.jp 大阪: shanai\_osa@heungaline.jp

**Copy BL**はBL発行前の状態ですとDRAFTが入手可能、BL発行リクエスト後にSURRENDER/WAYBILL発行となり、 サイン入りのものが入手可能となります。

## 各種書類のアップロード手順

①ログイン後、右上のSerch BLへ該当のブッキング番号を入力してください。下記ブッキング詳細の画面に移りますので、ETC -Attached Fileをクリック

| LINE S                                                   | chedule  | New Booking                                                        | Outbound                                                        | Inbo    | und                | Tariff  | Account         | Cargo   | Tracking     | MyMenu♥ |
|----------------------------------------------------------|----------|--------------------------------------------------------------------|-----------------------------------------------------------------|---------|--------------------|---------|-----------------|---------|--------------|---------|
| Booking a                                                | & B/L DE | TAIL                                                               |                                                                 |         |                    |         |                 |         |              |         |
| Booking<br>- Modify<br>- Delete<br>- Line Cert<br>- Copy | l.       | B/L<br>- Write/Modify<br>- Submit<br>- Confirm<br>- C/A<br>- Issue | Container<br>- VGM<br>- Freetime<br>- DEM/DET<br>- Repair Waive | 9       | Split/0<br>- Split | Combine | ETC<br>- Attach | ed File | )            |         |
| B/L                                                      | No. HASL | J01250101563                                                       |                                                                 | Ref No. |                    |         |                 |         | Tariff No. S | TANDARD |
| OneTo                                                    | uch B/K  | Set                                                                |                                                                 |         |                    |         |                 |         |              |         |

#### ②下記画面ポップアップが出てくるので、書類のアップロードをお願いいたします

| Other Document (HASLJ01250101563)                                                                         |                                                                 |
|----------------------------------------------------------------------------------------------------|-----------------------------------------------------------------|
| Other Document Export License Rider D/G Cert. MSDS CLP Payment Slip FlexiBag document Document from Liner | 危険品のMSDS、BLのアタッチシート<br>各種証明書やBL発行依頼書・振込明細は                      |
| Select Files to Upload          Drag & drop files here         Select files                               | こちらからアップロード可能となっております<br>Browseボタンから、アップロードし<br>たいファイルを選択してください |

## 振込明細アップロードとB/L発行(1)

①InvoiceはCY CUT夕方以降に下記Document Printing画面からPDFでダウンロード入手可能となります。

BL発行リクエストはBooking 詳細ページからB/L Issueをクリック。

| HEUNGALINE<br>興豆 LINE 株式會社     Schedule                    | New Booking                                                        | Outbound In                                                                        | nbound Tariff            | Account Cargo Tracking | MyMenu♥                                                                           | Search B/L No.                                  | Q <u>A</u> |  |
|------------------------------------------------------------|--------------------------------------------------------------------|------------------------------------------------------------------------------------|--------------------------|------------------------|-----------------------------------------------------------------------------------|-------------------------------------------------|------------|--|
| Booking & B/L DE                                           | ETAIL                                                              |                                                                                    |                          |                        |                                                                                   |                                                 |            |  |
| Booking<br>- Modify<br>- Delete<br>- Line Certi.<br>- Copy | B/L<br>- Write/Modify<br>- Submit<br>- Confirm<br>- C/A<br>- Issue | Container<br>- Change Pickup<br>- VGM<br>- Freetime<br>- DEM/DET<br>- Repair Waive | Split/Combine<br>- Split | ETC<br>- Attached File | Document Printing<br>- Booking<br>- Line Certi.<br>- Check B/L<br>- Copy B/L<br>↓ | - Freetime 🛱 - I<br>- Delay 🛱<br>- VSL Change 🛱 | nvoice 🛱   |  |

#### ②B/L Issue Requestの画面が開くので、お振込明細添付があれば右下のPayment Slipをクリック

| Booking B/L Freight | B/L Issue Freetin  | me DEM/DET LineCe | rti.                  |              |                              |              |     |
|---------------------|--------------------|-------------------|-----------------------|--------------|------------------------------|--------------|-----|
| Request PIC Info.*  |                    |                   |                       |              |                              |              | ^   |
| PIC Name TEST       |                    | Т                 | el No. 81-3-3273-4981 |              | e-Mail booking@heungaline.jp |              |     |
| B/L List to Issue*  |                    |                   |                       |              |                              |              | ^   |
| B/L No.             | Freight<br>( JPY ) | Issue Type        | Receipt               | Remark       | Current<br>Issued            | Payment Slip |     |
| Batch applicati     | on                 |                   | v v                   |              |                              |              |     |
| HASLJ5X250100006    | 0                  |                   | v v                   |              |                              | Payment Slip |     |
| 🚔 Copy B/L          |                    |                   | ± Reque               | est to Issue |                              | ►B           | 3/L |

## 振込明細アップロードとB/L発行(2)

③Payment Slipをクリックし、右下のBrowseボタンからアップロードしたいファイルを選択、Uploadボタンを押す

(お振込明細、またはクレジット契約のお客様はBL発行依頼書をアップロードしてください)

| Payment Slip           | o (HASLJ5X     | (250100006)     |              |              |                   |                    |
|------------------------|----------------|-----------------|--------------|--------------|-------------------|--------------------|
| Other Document         | Export License | Rider D/G Cert. | MSDS CLF     | Payment Slip | FlexiBag document | Document from Line |
| Select Files to Upload | i              |                 |              |              | _                 |                    |
| ,                      |                |                 |              |              |                   | ×                  |
|                        |                |                 |              |              |                   |                    |
|                        |                |                 |              |              |                   |                    |
|                        |                | Drag &          | drop files h | ere          |                   |                    |
|                        |                |                 |              |              |                   |                    |
|                        |                |                 |              |              |                   |                    |
| Select files           |                |                 |              |              |                   | 🗁 Browse           |

④"Request to Issue"をクリックするとBL発行リクエスト完了となります。

弊社BL担当者がリクエスト承認しますとBL発行となります。BL COPYは11ページの画面"Copy B/L"より入手できます。

| B/L List to Issue* |                  |             |          |                    | econing@ineargame.jp | <b>^</b>     |
|--------------------|------------------|-------------|----------|--------------------|----------------------|--------------|
| B/L No.            | Freight<br>(JPY) | Issue Type  | Receipt  | Remark             | Current F<br>Issued  | ayment Slip  |
| Batch application  |                  |             | *        | ~                  |                      |              |
| HASLJ5X250100006   | 0                | Seaway Bill | ✓ Online | ▶ 出港日での発行をお願いいたします |                      | Payment Slip |
| 🚔 Copy B/L         |                  |             |          | ± Request to Issue | /                    | ← B/L        |

### Freetime Notice印刷

Schedule NewBooking Outbound Inbound Tariff Account Tracking MyMenu ♥

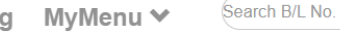

Q) A

#### Booking & B/L DETAIL

HAL HEUNGALINE 興亞 LINE 株式會社

| Booking<br>- Modify<br>- Delete<br>- Line Certi. | B/L<br>- Write/Modify<br>- Submit<br>- Confirm | Container<br>- Change Pickup<br>- VGM<br>- Freetime | Split/Combine<br>- Split | ETC<br>- Attached File | Document Printing<br>- Booking ➡<br>- Line Certi. ➡<br>- Check B/L ➡ | - Freetime 🛱<br>- Delay 🛱<br>- VSL Change | - Invoice 🛱 |  |
|--------------------------------------------------|------------------------------------------------|-----------------------------------------------------|--------------------------|------------------------|----------------------------------------------------------------------|-------------------------------------------|-------------|--|
| - Сору                                           | - C/A<br>- Issue<br>- Freight                  | - DEM/DET<br>- Repair Waive                         |                          |                        | - Copy B/L 🛱                                                         |                                           |             |  |

ブッキング詳細画面のDocument Printingより Freetime NoticeのPDFを印刷できます。(11ページ参照)

デマレージ、ディテンションの各取得日数が コンテナごとに記載されております。 日数の追加については営業担当へご相談をお願いします。

#### **CONFIRMATION of ADDITIONAL FREETIME /FAVOR**

| то         |                    | SINOK     | OR HON   | IGKONG   | CO., LIMITE      | ED                     |                  |                      |                  | 1  | / 1            |
|------------|--------------------|-----------|----------|----------|------------------|------------------------|------------------|----------------------|------------------|----|----------------|
| FM<br>RE   |                    | CONFI     | OR MER   | N OF AD  | DITIONAL F       | ., LTD.<br>AVOR TO CUS | STOMER(S)        | PRINT DATE:          | 2019-05-27       | 오후 | 5:35:38        |
| B/L NO     |                    | SNK       |          |          |                  |                        |                  |                      |                  |    |                |
| VSL/VO     | Y                  | NVDC(     | NAVIOS   | DEDICA   | TION ) / 009     | S                      | PORT             | HKHKG(HONG KO        | NG)              |    |                |
| RCV        |                    |           |          |          |                  |                        | SHIPPER          | TEST1                |                  |    | I              |
| POL        |                    | KRPUS     | (BUSAN   | I, KORE  | A)               |                        | CONSIGNEE        | TEST1                |                  |    | I              |
| POD        |                    | HKHKG     | (HONG    | KONG)    |                  |                        | NOTIFY           | TEST1                |                  |    |                |
| DLV        |                    | HKHKG     | (HONG    | KONG)    |                  |                        |                  |                      |                  |    | I              |
| REQUES     | STED               | WEB       | WEB      |          |                  |                        | CONFIRMED        |                      |                  |    |                |
| With refe  | erence to          | above m   | nentione | d shipme | ent, we confir   | m as follows ;         | ↓取得              | 身できている               | 日数               |    |                |
| BOUND      | INBOU              | ND (DISCH | ARGING   | 3)       | PASIC            | Additional             | Total            | FreeTime             | Peduction        |    | D/C            |
| DET        | CNTR               | NO        | TPSZ     | SOC      | FreeDay          | FreeDay                | FreeDay          | End Date             | CUR              | R  | latio(%)       |
| DEM        | CXDU1065389        |           | 45GP     | N        | 5                | 9                      | 14               | 2019-07-17           | HKD              |    | 0.00           |
| BOUND      | OUTBOUND (LOADING) |           |          |          |                  |                        |                  |                      |                  |    |                |
| DEM<br>DET | CNTR               | NO        | TPSZ     | SOC      | BASIC<br>FreeDay | Additional<br>FreeDay  | Total<br>FreeDay | FreeTime<br>End Date | Reduction<br>CUR | R  | D/C<br>atio(%) |
| DEM        | CXDU1              | 065389    | 45GP     | N        | 14               | 7                      | 21               | 2019-07-24           | KRW              |    | 0.00           |
| ** Rema    |                    |           |          |          |                  |                        |                  |                      |                  |    |                |

b) When Discount and Reduction is confirmed at the same time, Reduction will be applied first.

Best Regards.

SINOKOR MERCHANT MARINE CO., LTD.

### NOTICE受信先の設定方法

ブッキングNo通知、遅延通知、BL発行通知など各種通知先メールアドレスの追加・変更は

画面一番右上のMENUボタンのリスト内にあるAccount→My Info.より可能です。

| Membership                                       |                                                  |                                 |          |                              |                          |             |                               |                    |
|--------------------------------------------------|--------------------------------------------------|---------------------------------|----------|------------------------------|--------------------------|-------------|-------------------------------|--------------------|
| Area Info.*                                      |                                                  |                                 |          |                              |                          |             |                               | ~                  |
| Ha                                               | ndling Office                                    |                                 |          | ٩                            | )                        |             |                               |                    |
| Company Info.*                                   |                                                  |                                 |          |                              |                          |             |                               | ~                  |
| ID                                               | ID Enter the ID.                                 |                                 |          | Password Enter the Password. |                          |             | Retype the Password.          |                    |
| Company name                                     | Enter your Compa                                 | ny Name.                        | Address  | Enter the                    | Address.                 | Line of Biz | ~                             |                    |
| Personal Info.*                                  |                                                  |                                 |          |                              |                          |             |                               | ~                  |
|                                                  | Nickname                                         | Enter the Nickname for Profile. |          | Name                         | Enter your name.         | e-M         | ail Enter your e-Mail address | s.                 |
|                                                  | Cellphone                                        | Enter your Cellphone No.        |          | Tel No.                      | Enter your Telephone No. | Fax N       | o. Enter your Telephone No    |                    |
|                                                  |                                                  |                                 |          |                              |                          |             |                               |                    |
|                                                  |                                                  | Mail Receipt に                  | 指定したメールア | ドレスタ                         | 回に各種NOTICE 目動受信が         | 可能です。       |                               |                    |
| Mail Receipt*                                    |                                                  |                                 |          | _                            |                          |             |                               | ~                  |
|                                                  | Delay Notice Yes                                 | s No                            |          |                              |                          |             |                               | Add E-mail Address |
| Enter the e-mail address t                       | to receive each notice                           | e.                              |          |                              |                          |             |                               |                    |
|                                                  | B/K Notice Yes                                   | s No                            |          |                              |                          |             |                               | Add E-mail Address |
| Enter the e-mail address t                       | to receive each notice                           | e.                              |          |                              |                          |             |                               |                    |
|                                                  | B/L Approval Yes                                 | s No                            |          |                              |                          |             |                               | Add E-mail Address |
| Enter the e-mail address t                       | to receive each notice                           | e.                              |          |                              | 複数/                      | 人の設定も可能     | ミです )_                        |                    |
| B/L Issue Yes No Add E-mail Address              |                                                  |                                 |          |                              |                          |             |                               | Add E-mail Address |
| Enter the e-mail address to receive each notice. |                                                  |                                 |          |                              |                          |             |                               |                    |
|                                                  | Invoice Yes                                      | s No                            |          |                              |                          |             |                               | Add E-mail Address |
| Enter the e-mail address t                       | Enter the e-mail address to receive each notice. |                                 |          |                              |                          |             |                               |                    |
| Entor the ormail address i                       | Freetime Yes                                     | s No                            |          |                              |                          |             | 10                            | Add E-mail Address |
| Enter the e-mail address to receive each notice. |                                                  |                                 |          |                              |                          |             |                               |                    |
|                                                  |                                                  |                                 |          | ±.                           | Sign Up                  |             |                               |                    |

#### 過去のブッキング内容をコピーする (ONE TOUCH BOOKING機能)

① 過去のBOOKING番号を検索し、星マークのONE TOUCH B/Kボタンを選ぶ

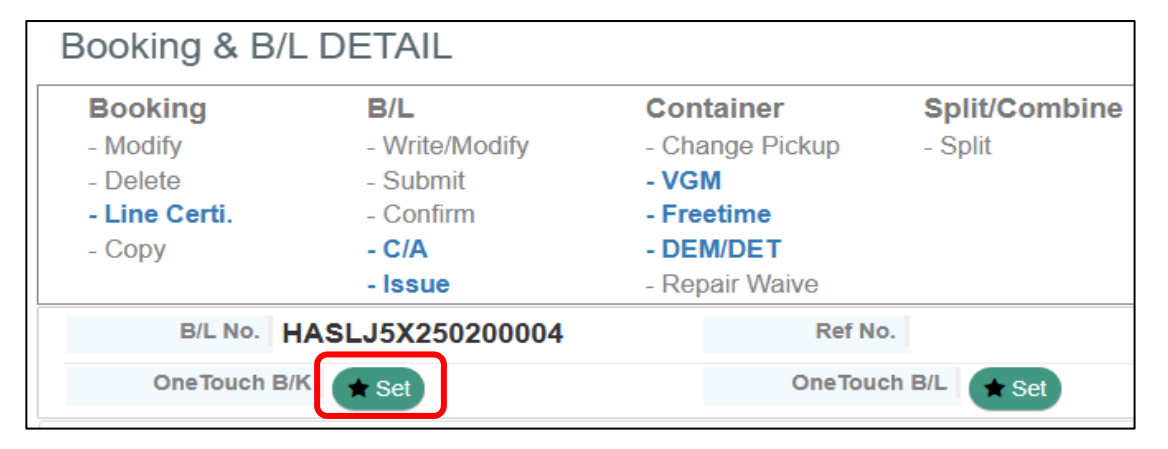

#### ② 登録したい名前を入力してOKを押す

| Enter the Nick name. If you don't input, It will be saved as B/K No. |           |
|----------------------------------------------------------------------|-----------|
| Enter the Nick Name.                                                 |           |
|                                                                      | OK Cancel |

③ 登録一覧は画面右上MENUボタンのリスト内のOne Touch B/K & B/L

よりご確認いただけます。

次回ブッキング時はこちらからワンタッチコピーでブッキングが可能です。

#### $\times$ Site Map Site Map Booking Schedule Loading Inquiry ★ Point to Point Schedule ★ New Booking ☆ D/G ★ Vessel Schedule ☆ 00G ☆ Port Schedule ☆ D/G Code Outbound Inbound Crossbound ☆ All List ☆ All List ☆ All List ★ Unprocessed List ★ Unprocessed List ★ SubLease ★ Delegate Tariff&Account Cargo Tracking Account ★ Cargo Tracking ☆ Tariff ☆ Mv Info. \* Account ★ Vessel Finder A Managa Drafi ★ Repair Waive ☆ Terminal Location ☆ OneTouch B/K & B/ 포 Working History ★ All Account

### DG貨物の積載可否確認方法

①トップ画面右上にあるMENUボタンを押すと右記Site Map( Loading Inquiry の下にあるD/G Codeをクリック

| に入  | りますので                  | Site Map                                                                                                    |                              | ×                           |
|-----|------------------------|----------------------------------------------------------------------------------------------------|------------------------------|-----------------------------|
|     |                        | Schedule                                                                                                    | Booking                      | Loading Inquiry             |
|     |                        | Point to Point Schedule<br>Vessel Schedule<br>Port Schedule                                                                                                    | NewBooking                   | D/G<br>OOG<br>D/G Code      |
|     |                        | Outbound                                                                                                    | Inbound                      | Crossbound                  |
|     |                        | All List<br>Unprocessed List                                                                                                    | All List<br>Unprocessed List | All List<br>SubLease        |
|     |                        | Request List                                                                                                    | Request List                 |                             |
|     | こー作品生活人                |                                                                                                    |                              |                             |
| ļţ  | Loadable<br>Own vessel | Restricted Liner                                                                                                    | この画面では日本教                    | 発韓国釜山向けの1ST船のみの             |
|     | Able                   | EVERGREEN MARINE CORP. (TAIWAN) LTD.<br>TS CONTAINER LINES PTE. LTD.<br>EP CARRIER<br>SEALEAD SHIPPING                                                              | 積載唯認となります<br>の場合は別途お問い       | すので、韓国以外の向け地<br>い合わせをお願いします |
|     |                        |                                                                                                    |                              |                             |
| ٩ţ  | Loadable<br>Own vessel | Restricted Liner                                                                                                    | u l                          |                             |
| 15% | Unable                 | COHEUNG MARINE SHIPPING CO,LTD<br>COSCO CONTAINER LINES CO.,LTD<br>EVERGREEN MARINE CORP. (TAIWAN) LTD.<br>HEUNG A LINE CO., LTD.<br>SINOKOR MERCHANT MARINE CO,LTD | 18                           |                             |

②調べたいUN番号を入力します。 Able=積載可能、Una

|  | D/G Code     | Search |                                 |                        |                                                                                                    |                                      |
|--|--------------|--------|---------------------------------|------------------------|----------------------------------------------------------------------------------------------------|--------------------------------------|
|  | Search: 3099 |        | <br>ここへ調べたいUN番号を入力してENTER       |                        |                                                                                                    |                                      |
|  | UN No. 👔     | Class  | Name II                         | Loadable<br>Own vessel | Restricted Liner                                                                                       | この画面では日本発韓国釜山向けの1ST                  |
|  | 3099         | 5.1    | OXIDIZING LIQUID, TOXIC, N.O.S. | Able                   | EVERGREEN MARINE CORP. (TAIWAN) LTD.<br>TS CONTAINER LINES PTE. LTD.<br>EP CARRIER<br>SEALEAD SHIPPING | 積載確認となりますので、韓国以外の「の場合は別途お問い合わせをお願いしま |
|  | D/G Code     | Search |                                 |                        |                                                                                                    |                                      |

| Search: 3294 |       |                                                                               |                        |                                                                                                    |
|--------------|-------|-------------------------------------------------------------------------------|------------------------|----------------------------------------------------------------------------------------------------|
| UN No. 👔     | Class | It Name                                                                       | Loadable<br>Own vessel | Restricted Liner                                                                                                    |
| 3294         | 6.1   | HYDROGENCYANIDE, SOLUTION IN ALCOHOL, with not more than 45% hydorgen cyanide | Unable                 | COHEUNG MARINE SHIPPING CO,LTD<br>COSCO CONTAINER LINES CO.,LTD<br>EVERGREEN MARINE CORP. (TAIWAN) LTD.<br>HEUNG A LINE CO., LTD.<br>SINOKOR MERCHANT MARINE CO,LTD<br>TS CONTAINER LINES PTE. LTD. |

#### ご不明点のお問い合わせ先

ご不明な点はお気軽にお問合せください。

【東京】ブッキング関連 Tel:03-3273-4981 e-mail:<u>booking@heungaline.jp</u> BL関連 Tel:03-3273-4986 e-mail:<u>bls@heungaline.jp</u> 【大阪】Tel:06-6264-8390 e-mail:<u>shanai\_osa@heungaline.jp</u> 【九州】Tel:093-322-2730 e-mail:<u>shanai\_moj@heungaline.jp</u>